### SCAG Scenario Planning Model (SPM): Status Overview and Demo

#### 01/28/2015

#### Modeling and Forecasting JungA Uhm

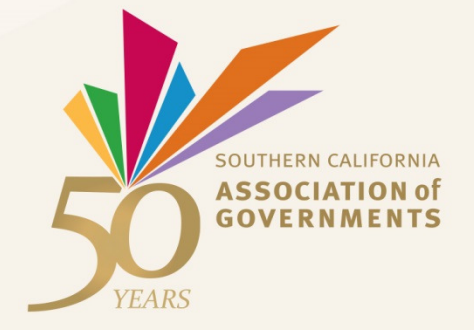

### Outline

- What is SPM?
- What has been done to date and Why?
- SPM Functionalities : feature highlights
- ...how? : sites walk-through
- What's next?

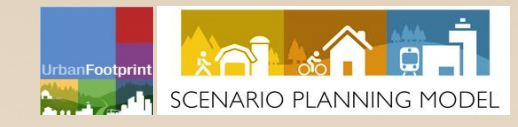

### What is SPM?

- A comprehensive web-based land use sketch planning tool for scenario development, modeling, and data management
- Built on 'UrbanFootprint (UF)' modeling platform developed by Calthorpe Associates
- Currently being customized and enhanced for use by major MPOs in CA

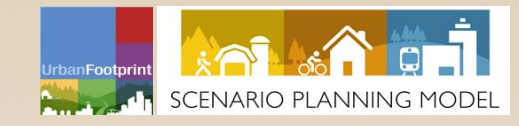

### What has been done and Why?

- Started from a ground-up, working with SPM
  Working Group and developed two major
  functionalities:
  - 1. Sophisticated Data Management site through 3 rounds of pilot testing
    - Provide a common platform to share/review/update
      local data, enabling seamless integration with regional
      data
    - Reduce effort on a local input process for the next RTP/SCS cycle while maintaining the integrity of local input

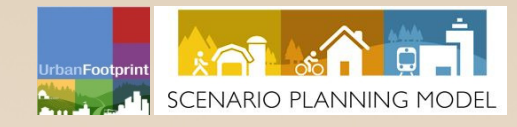

## What has been done and Why? (cont.)

- 2. Initial version of Scenario Development and Analysis site for internal use
  - Provide a comprehensive existing condition for the year
    2012 as a *base canvas*
  - Allow planners to develop future scenarios via webbased scenario painter and assess their impacts on the fly
  - Sufficient to support our SCS development activities for now

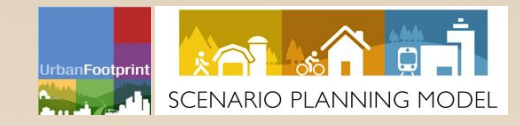

### **SPM Functionalities** : *feature highlights*

#### **Data Management site:**

- Explore data using attribute query, join, and summarize
- Edit and export layers
- Approve (or reject) edits and merge

### Scenario Development and Analysis site:

- Review the base condition and preloaded future scenarios
- Create/update scenarios and analyze their impacts on water and energy consumption, local costs and revenues, and VMT (land consumption and public health modules will be added later)
- Review and customize existing built forms

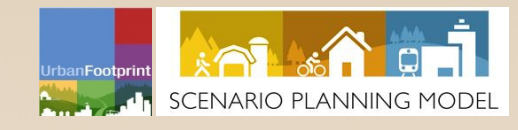

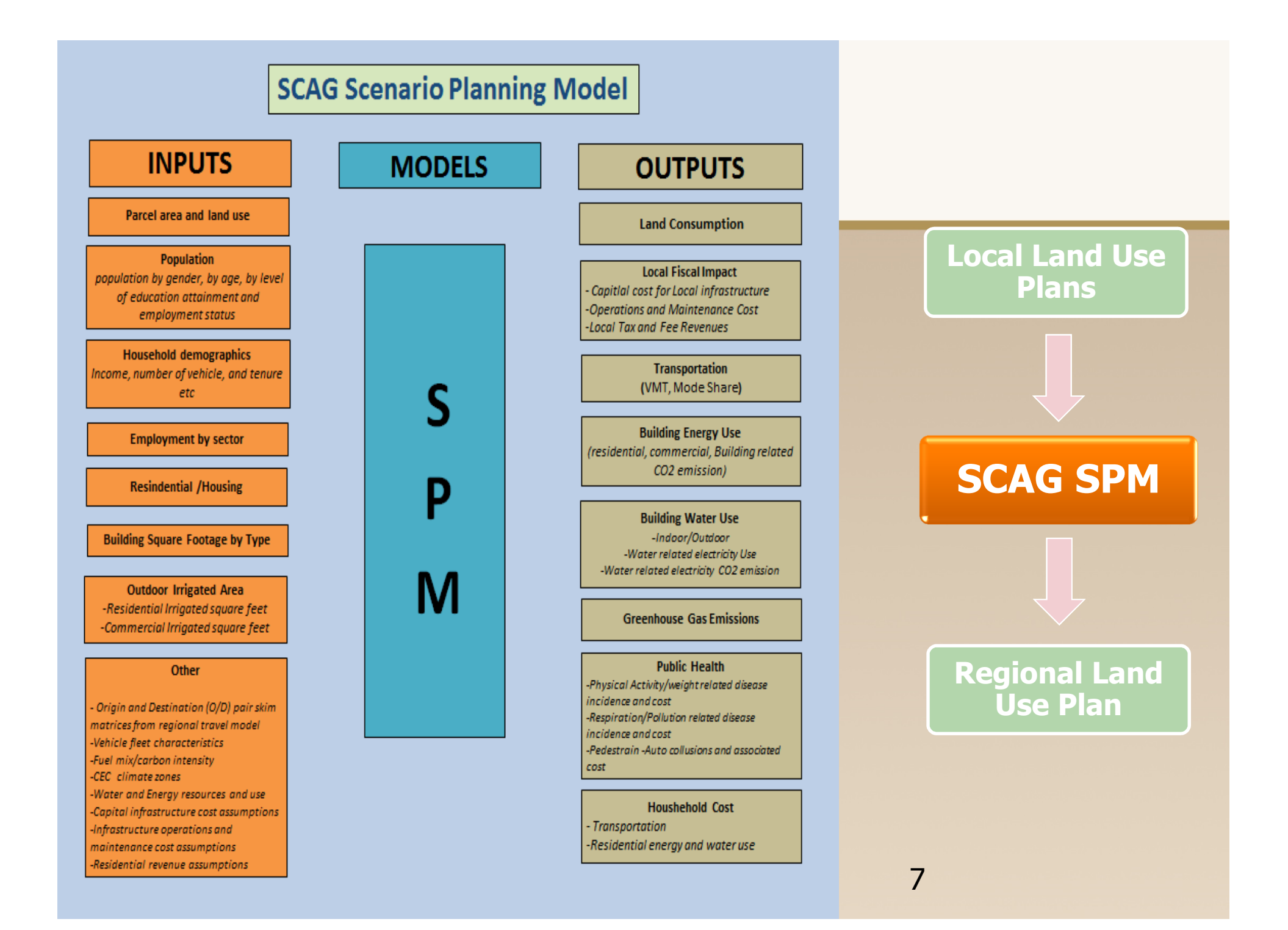

#### How ? – sites walk-through (DM site)

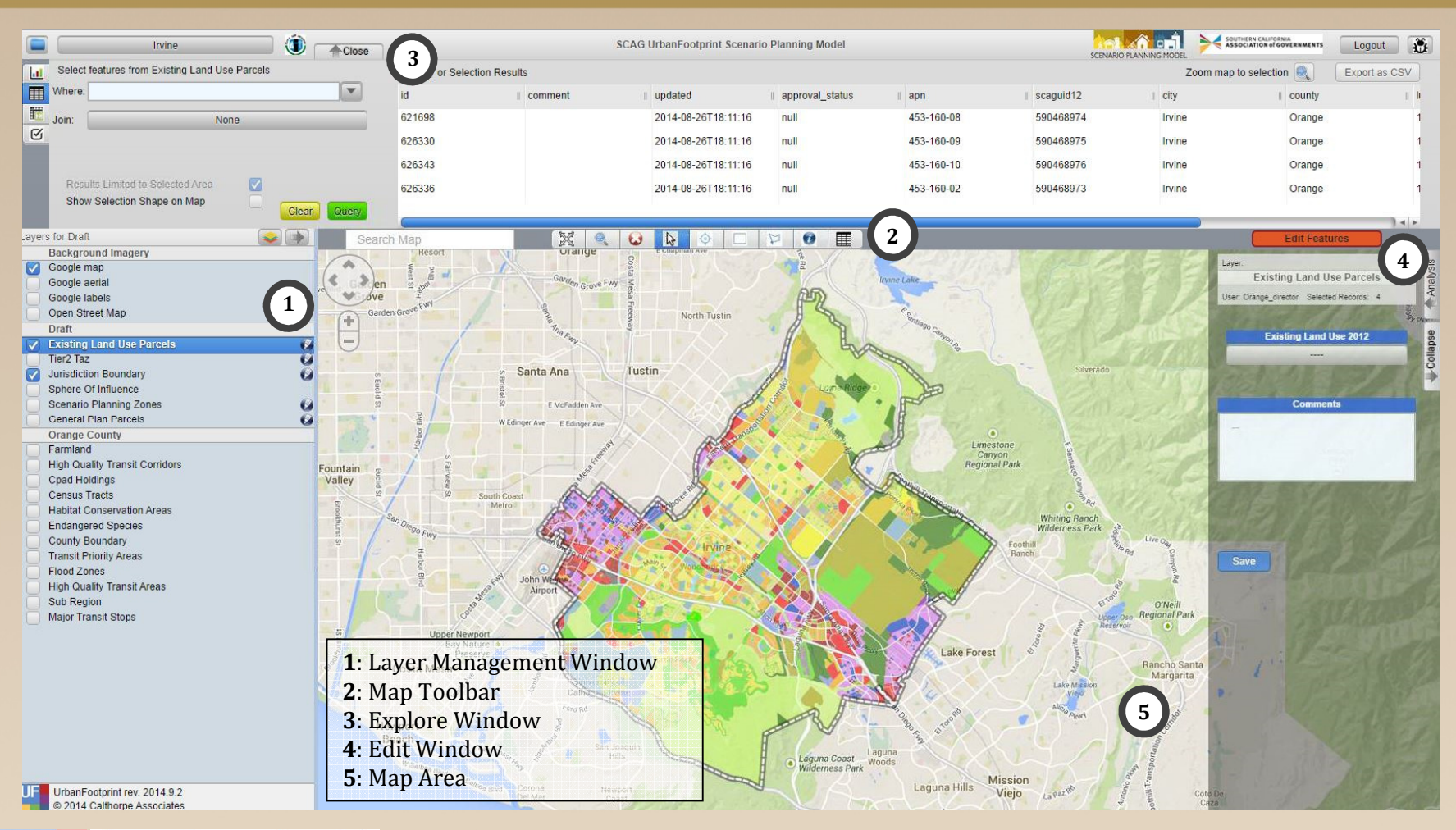

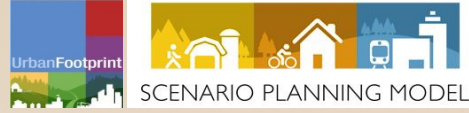

#### How ? – sites walk-through (SD site)

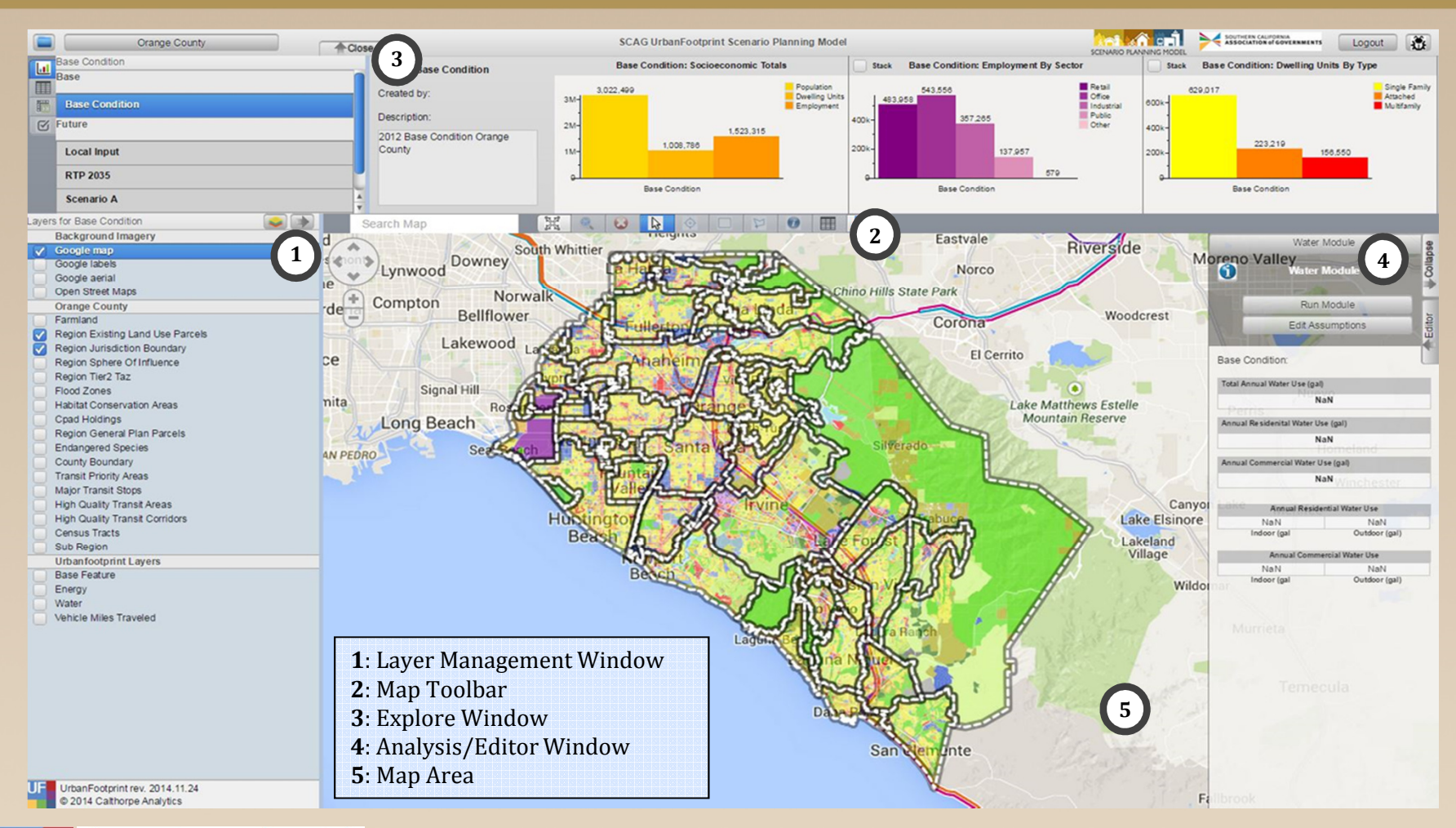

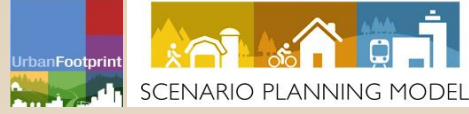

### What's next?

- Roll-out of the Data Management site to all local jurisdictions and provide training
- Work closely with the SPM Working Group to further develop the Scenario site for local application
- Integrate the two sites and continue to enhance

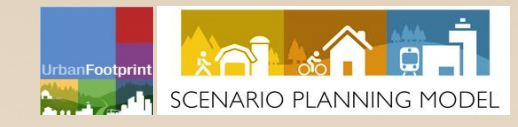

# **Thank You**

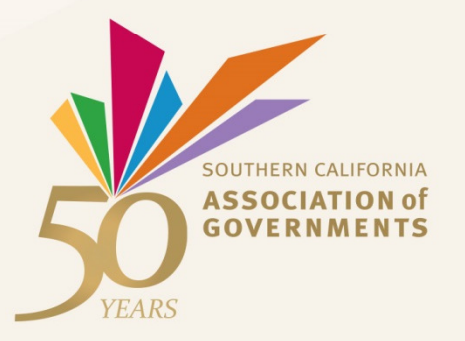